# Kunstuniversität zuj University of Arts Linz: How to Apply for the Entrance Exam

To save your application for the entrance kunst deutsche version exam, please go to https://calls.kunstuniuniversität linz.at/, click on "Register", and fill out the linz online form to create a "Calls" account.

Calls

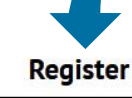

Login

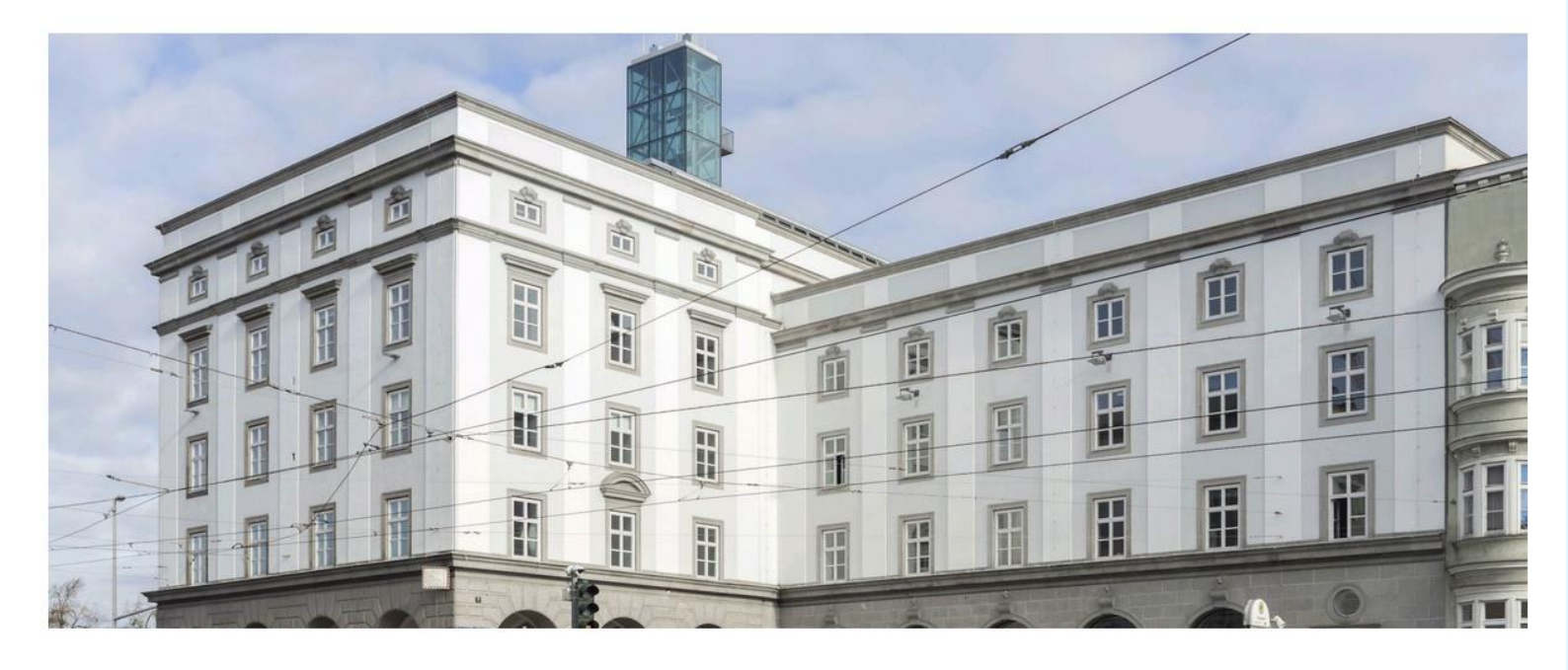

#### Submission system

Welcome to the submission platform of the Universität für künstlerische und industrielle Gestaltung Linz! To use our submission system, you have to register once. You can then log in with your access data and participate in any calls.

#### Current Calls

EN TRANCE EXAM

Entrance Exam: Fashion & Technology BA

The deadline is Wed, Dec 15, 2021, 12:00am

Entrance Exam: Fashion & Technology MA

EN TRANCE EXAM

The deadline is Wed, Dec 15, 2021, 12:00am

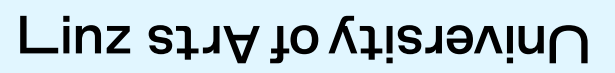

| Kur                                | nstuniversität               | zui                                                                                 |                         |
|------------------------------------|------------------------------|-------------------------------------------------------------------------------------|-------------------------|
| Registratio                        | on                           | Fields marked with an a cannot be left empty.                                       | asterisk                |
| Degree:                            | First name: *                | Last name: *                                                                        | Degree:                 |
| Mag.                               | Julia                        | Muster                                                                              | BA                      |
| Gender: *<br>O female<br>E-Mail: * | ○ male ○ other               | Please enter a valid e-mail address<br>to active your account.<br>Re-type e-Mail: * |                         |
| julia.muster@                      | )gmail.com                   | julia.muster@gmail.com                                                              |                         |
| Password: *                        | •••                          | Re-type password: *                                                                 |                         |
| Passwor                            | d Security: strong           |                                                                                     |                         |
| I agree that                       | at the data given in my regi | istration as well as all data of my submission w                                    | vill be used within the |

framework of the assessment and funding procedure by the Academy of Fine Arts Vienna. I can revoke this consent at any time. \*

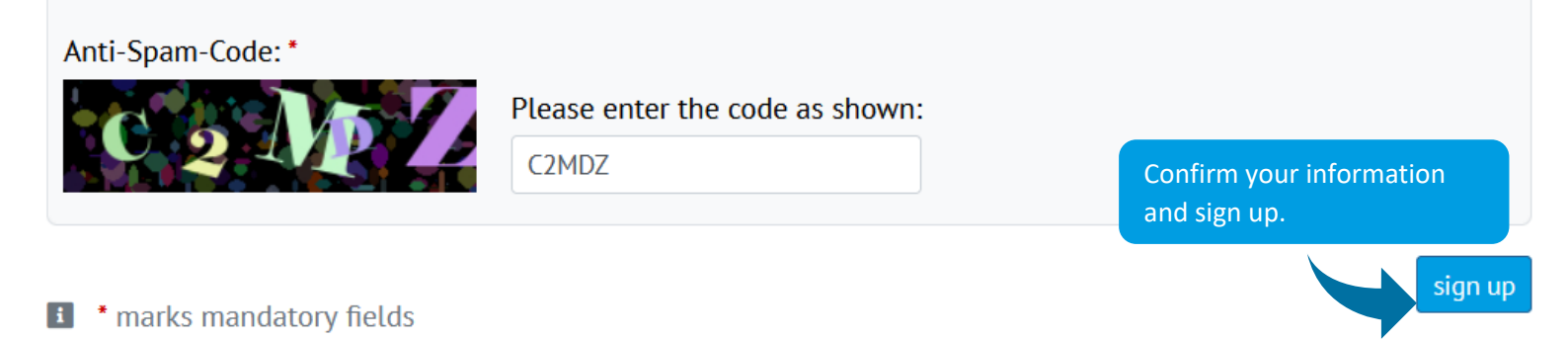

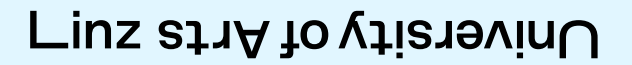

After a few minutes, you should receive an e-mail with a link to set up your account. As this is an automatic e-mail, please also check your SPAM folder

From: Info Calls
Date: 03, December 2021 09:09
To: Muster, Julia <julia.muster@gmail.com>
Subject: Registration for Submissions Plattform University of Arts and Design Linz

Dear Julia Muster,

Please click on this link to activate your account.

Thank you for your registration to the submission platform of the University of Arts Linz.

For the activation of your account, please click: https://calls.kunstuni-linz.at./aktivierung/index.php?u=E00016&ac=5af7d873c7162a86f3e430ab31e53998

If the link does not work, please copy the activation link (including https://...) in the address bar of your web browser.

After activation, please select the desired call in the section CALLS | CONTESTS and click on "submission form" to create, fill out and submit an application. Be sure to pay attention to the receipt of the confirmation email that signals the successful receipt of your application.

With kind regards!

Submission Plattform University of Arts and Design Linz

Universität für künstlerische und industrielle Gestaltung Linz Hauptplatz 6 A-4020 Linz +43 732 7898 kontakt@kunstuni-linz.at | kunstui-linz.at

kunst universität linz

After activating your account, you can use your e-mail address and your password to log in to your account.

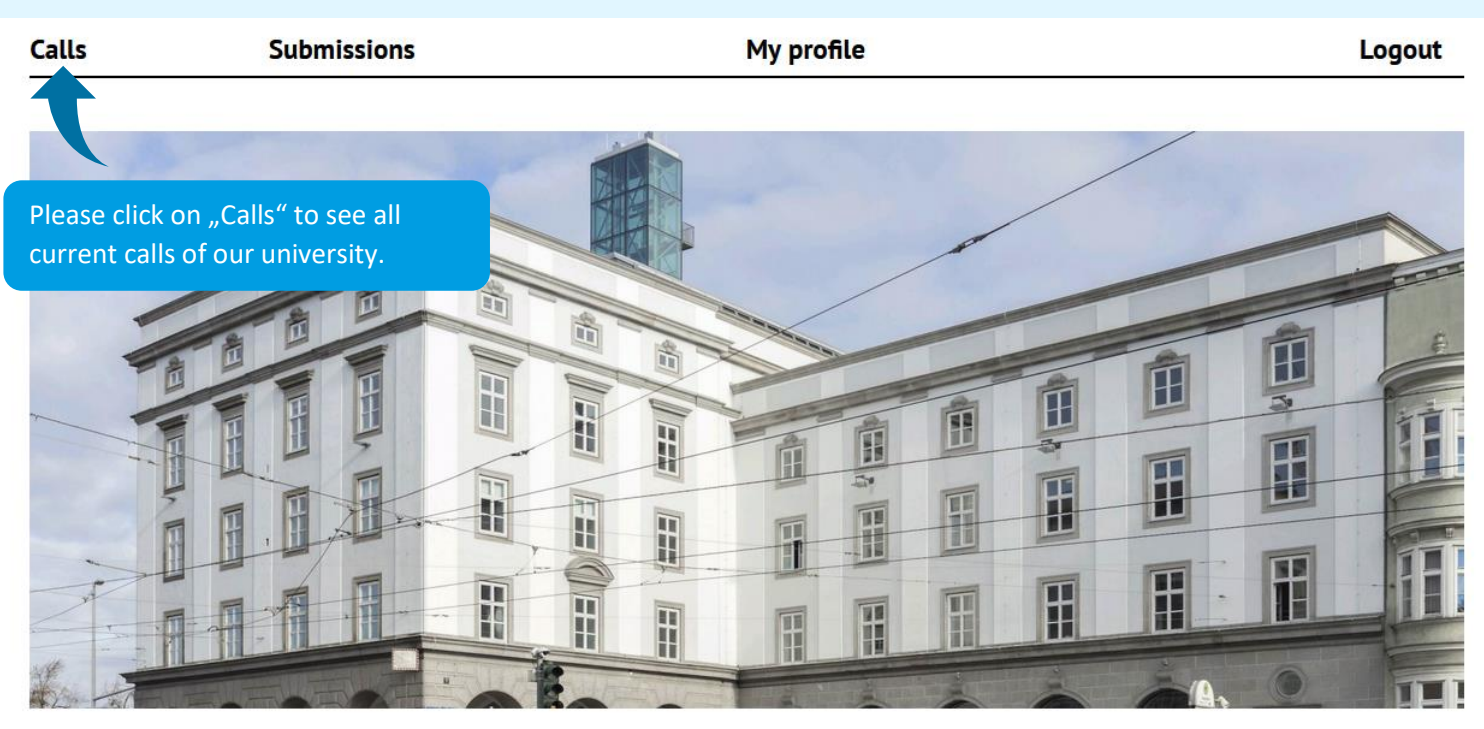

#### Submission system

Welcome to the submission platform of the Universität für künstlerische und industrielle Gestaltung Linz! To use our submission system, you have to register once. You can then log in with your access data and participate in any calls.

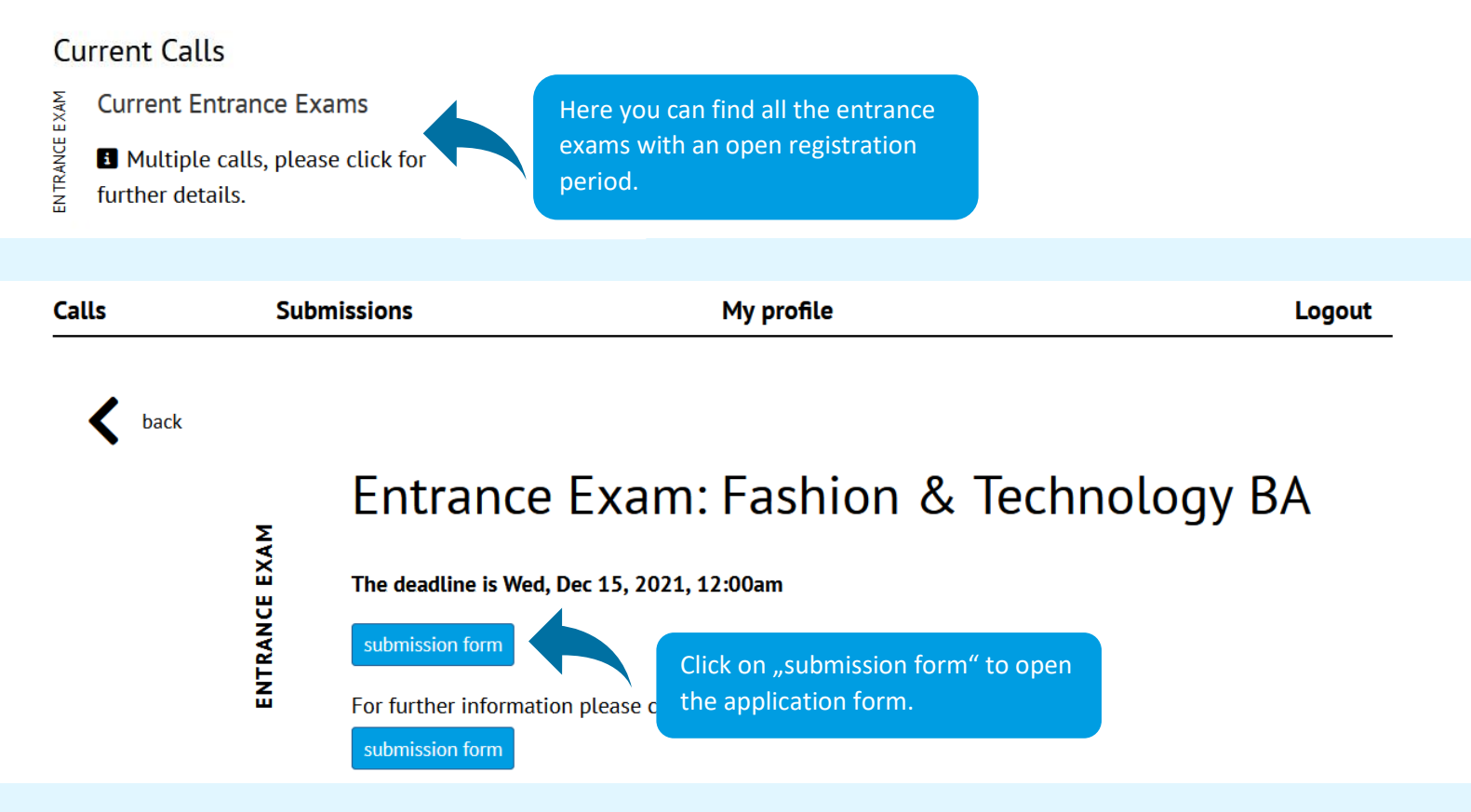

| Welcome to the                                               | online                      | e application for                         | m of the   | e Univ   | ersity of Art and             | Industrial Design Linz -         |
|--------------------------------------------------------------|-----------------------------|-------------------------------------------|------------|----------|-------------------------------|----------------------------------|
| Please read all the info                                     | Bloc                        | ks containing field                       | s which    | ed —     |                               |                                  |
| In order to regist for t                                     | with                        | red exclamation r                         | narks.     | eu       | & Technology, please pr       | ovide the following information: |
| Personal Information                                         | 1:                          |                                           |            |          |                               |                                  |
| family name: *                                               |                             |                                           |            | first na | me: <b>*</b>                  |                                  |
| Muster                                                       |                             |                                           |            | Julia    |                               |                                  |
| birth date: *                                                |                             |                                           |            |          |                               |                                  |
| birth date* (dd.mm.yyyy)                                     |                             |                                           |            |          |                               |                                  |
| nationality: *                                               |                             | gender: *                                 |            |          |                               |                                  |
|                                                              | \$                          | female                                    | \$         |          |                               |                                  |
| e-mail address: *                                            |                             |                                           |            | phone i  | number: *                     |                                  |
| julia.muster@gmail.at                                        |                             |                                           |            | phone    | number (incl. international a | rea code)*                       |
| address: *                                                   |                             | nostal code: *                            |            | nlace: * |                               |                                  |
| address*                                                     |                             | postal code*                              |            | place    |                               |                                  |
|                                                              |                             |                                           |            |          |                               |                                  |
| country:                                                     | ÷                           |                                           |            |          |                               |                                  |
|                                                              |                             |                                           |            |          |                               |                                  |
| Austrian enrollment num                                      | mber:<br>ber (if avail      | able)                                     |            |          |                               |                                  |
| If you have been ever enrolle<br>your enrollment number ("Ma | d at a univer<br>trikelnumm | rsity or academy in Austria, ple<br>er"). | ease state |          |                               |                                  |
| Photo: *                                                     |                             | Passport/ ID: *                           |            |          |                               |                                  |
| Choose file                                                  | Browse                      | Choose file                               | Browse     |          |                               |                                  |
| JPEG or PNG, max 5MB                                         |                             | PDF, max. 5 MB                            |            |          |                               |                                  |
| German language skills                                       | :*                          | English language skills                   | s: *       | Other la | anguage skills:               |                                  |
| ) beginner                                                   |                             | ) beginner                                |            |          |                               |                                  |
| ○ advanced                                                   |                             | advanced                                  |            |          |                               |                                  |
| O mother tongue                                              |                             | O mother tongue                           |            |          |                               |                                  |

Please keep in mind that the screenshots in this document are meant to guide you through the application process. However, depending on the study programme(s), the required documents can vary. Due to various reasons we are not able to list the possible files and information which might be required to complete an application. Please note the information provided in the system.

If applicants register for an entrance exam at a university, they need to participate in a statistical survey of the ministry of education. For technical reasons, you need to submit this data in our UFGonline. Please see page 8 for more information.

#### Statistics:

Statistics: \*

According to the Educational Documentation Act (Bildungsdokumentationsgesetz) § 18 paragraph 6 and 7 applicants need to participate in a statistical survey if they register for an entrance exam at a university. Please note that we need to forward the data of the statistical survey for every study programme separately. This means, applicants who register for more than one entrance exam, have to submit the statistic survey for each study programme.

Our university is not able to see the statistical data which is sent encrypted to the ministry of education. To guarantee an encrypted data transfer, we are using our campus management system - the UFGonline. Therefore, applicants need a UFGonline account.

- Please fill out the registration form to create a UFGonline account for applicants (you can select "English" in the right corner): Create UFGonline Account
- · After a few minutes, you will receive an e-mail with an activation link which will allow you to activate your account and set a password (please also check your SPAM folder).
- After activating your account, please click on "Continue" to access your account for the first time. Please click on "Statistical Survey: Entrance Exam" to submit your data.
- On the last page, you can check your data. If these are correct, please click on "Send".

 Afterwards, you will see a confirmation on our system. Please click on "Continue" to get an overview of all the study programmes for which you have submitted your data. In the first column, you can find the number of your application for your study programme(s). Please enter this number in

sign up for multiple entrance exams, please

If you have completed the statistical survey in the UFGonline for this study programme, please enter the application number into this field.

Please enter the number of your application from the

on in the statistical survey. If you want to number of the right study programme.

.at

If you have any questions, please contact the

UFGonline into this field.

You can complete your application until this deadline.

i The deadline for submitting your document ends on 4th February at 12:59pm!

IMPORTANT: Please make sure to click the button "confirm submission". Unless you vo not klick on the button, we cannot see your application!

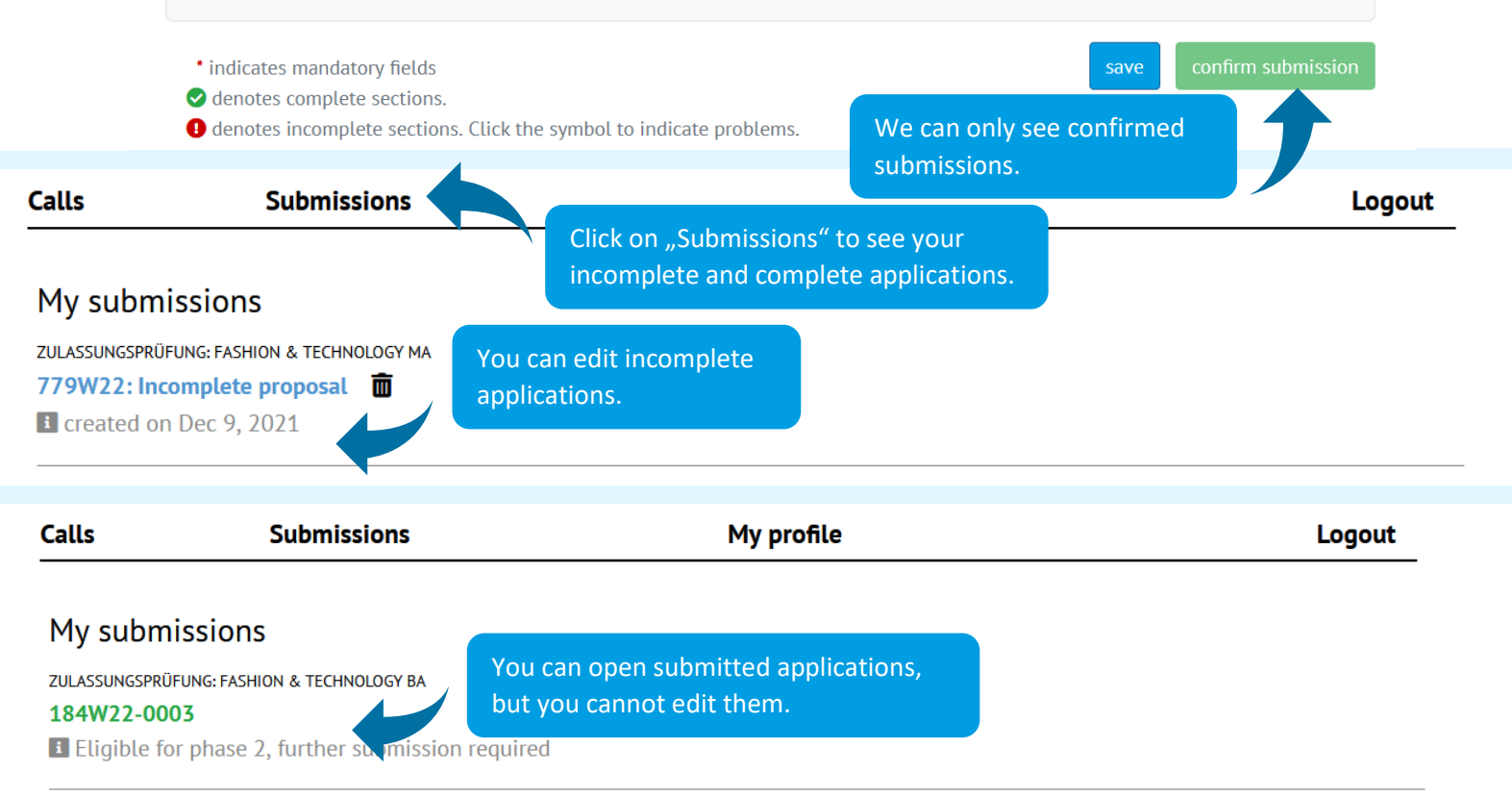

**IMPORTANT:** after you submit your application, our system sends a confirmation e-mail to your e-mail address. **Please make sure you receive this e-mail** (please also check your SPAM folder). If you do not receive this e-mail within 15 minutes of submitting your application, please contact the student's office at <u>studien.office@kunstuni-linz.at</u>

**IMPORTANT:** if not stated otherwise in the submission form, one week before the entrance exam, applicants who have submitted a sufficient application will be informed about participating in the entrance exam. **The study programme will send you an e-mail with further information about the exact procedure** (please also check your SPAM folder).

After participating in the entrance exam, the study programme will send you your results by e-mail.

# Kunstuniversität zur How to Create a UFGonline Account

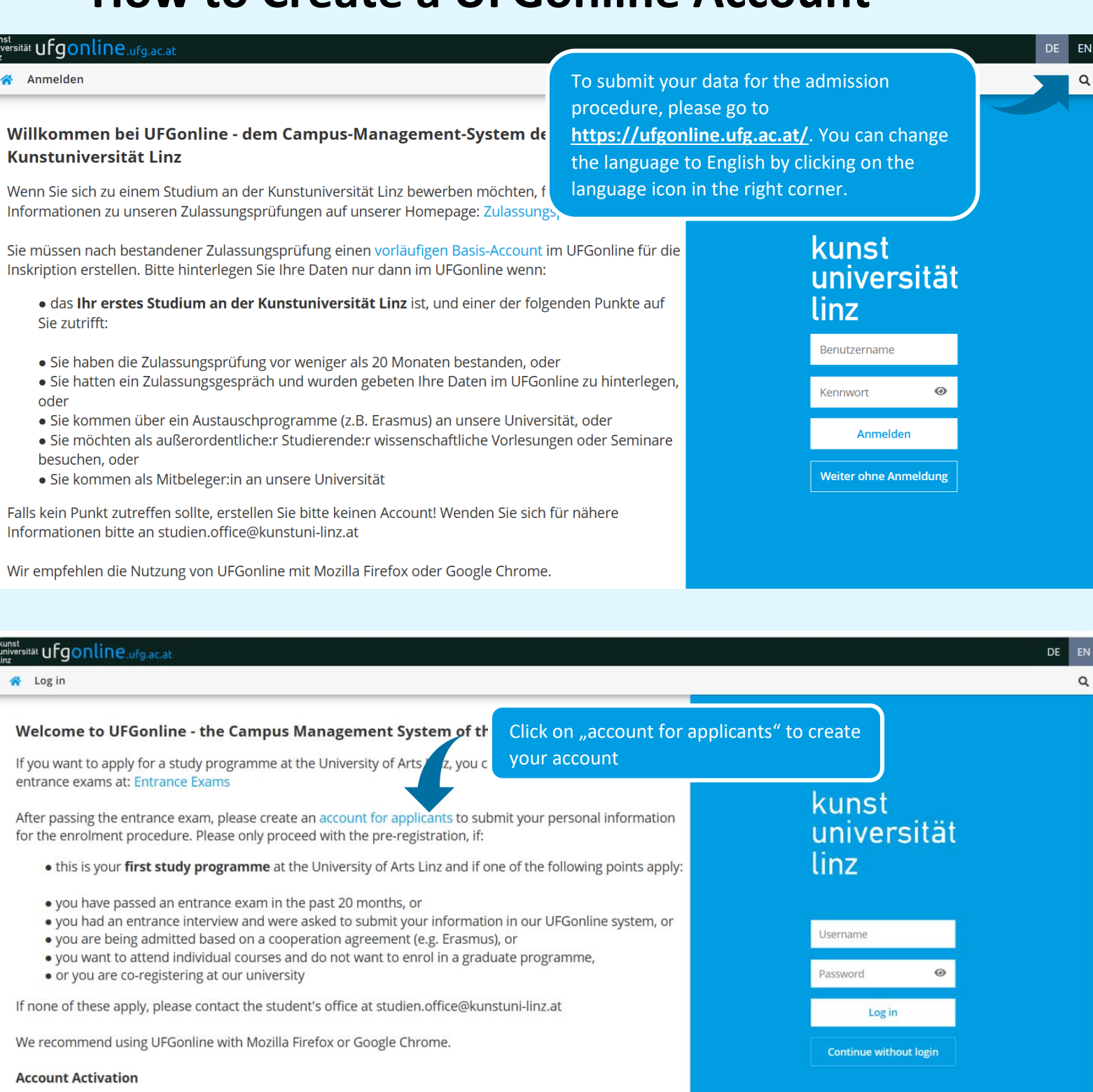

If you have received a PIN-Code, you can activate your account on the following page:

Students | Staff

| Fields with a yellow fra        | ame are                   | tät zui ק                                      |                                            |                                 |
|---------------------------------|---------------------------|------------------------------------------------|--------------------------------------------|---------------------------------|
| skiped.                         | innot be                  |                                                |                                            |                                 |
|                                 | First name                | Alice                                          |                                            |                                 |
|                                 | Last name<br>Gender       | Smith<br>female                                | If your name o                             | liffers on (some) of            |
|                                 | Date of birth             | 01.01.2020 Format: DD.MM.YYYY                  | your documer<br>maiden name.               | its, please state your          |
| -                               |                           |                                                |                                            |                                 |
| Select your preferred language. | Account data              |                                                | Without a valid e-n<br>activate your accou | nail address you cannot<br>int. |
|                                 | Email addr                | alice.smith@gmail.com                          |                                            |                                 |
|                                 | Preferred langu           | age English V                                  | If this is not your first time stu         | dving an Austrian               |
| -                               |                           |                                                | university, please select "yes"            | and state your student          |
| -                               | Degree progra             | umme data                                      | ID number ("Matrikelnummer                 | ").                             |
|                                 | Are you registe           | red or have you been register                  | ed at an Austrian university? No           | ~                               |
|                                 |                           |                                                |                                            |                                 |
|                                 |                           |                                                |                                            | Confirm data                    |
| Please check yo                 | our data in the           | e preview:                                     | Confirm your data.                         |                                 |
|                                 | Master data               |                                                |                                            |                                 |
|                                 | First name                | e Alice                                        |                                            |                                 |
|                                 | Last name                 | e Smith<br>r female                            |                                            |                                 |
|                                 | Date of birth             | n 01.01.2020                                   |                                            |                                 |
|                                 | Maiden name               | 9                                              |                                            |                                 |
|                                 |                           |                                                |                                            |                                 |
|                                 | Account dat               | ta                                             |                                            |                                 |
|                                 | Email ac<br>Preferred lan | ddress alice.smith@gmail.co<br>nguage Englisch | om                                         |                                 |
|                                 |                           |                                                |                                            |                                 |
|                                 | Degree prog               | gramme data                                    |                                            |                                 |
|                                 | Are you regis             | stered or have you been regist                 | tered at an Austrian university? No        | Culturit                        |
|                                 |                           |                                                |                                            | Submit your data.               |
|                                 |                           |                                                | Back Submit data                           |                                 |
|                                 |                           |                                                |                                            |                                 |

After a few minutes, you will receive an e-mail with a link to set up your account.

From: ufgonline.admin@ufg.at To: <u>alice.smith@gmail.com</u> Sent: 06.02.2022 11:55am Subject: Set Up Your UFGonline Account

Dear Ms. Smith,

Please click on this link to confirm your e-mail address.

You have created an account for applicants in our UFGonline.

To activate your account, please click on the following link: <u>https://ufgonline.ufg.ac.at/QSYSTEM\_UFG/wbselbstregperson.emailBestaetigt?pToken=KMPPzygdiQJSAnAJE</u> <u>VUPWpvXEAQrQWSHSbgPsvEdSJNvujCObUdaLczIPNgHWQowJ</u>.

The activation must be completed by the 08.07.2022 at the latest.

If you have created a UFGonline account to participate in the statistical survey for the entrance exam, or if you want to submit your data for the enrolment procedure, please activate your account for applicants using the activation link and set a password. Afterwards, please click on "Statistical Survey: Entrance Exam" or "Online Pre-Registration for Enrolment" in your account and fill out the application form.

Best regards,

Your student's office

Our system redirects you to your UFGonline account.

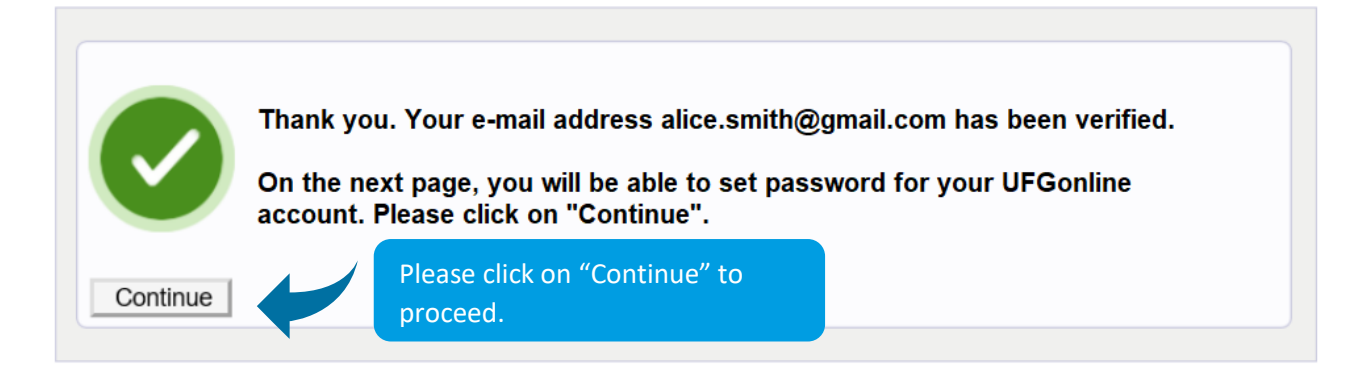

After clicking the link, the system takes you to a page confirming your e-mail address. Please click on "Continue".

Now, you are asked to set a secure password for your account, which meets the listed requirements. When done, click on "**Complete the registration**".

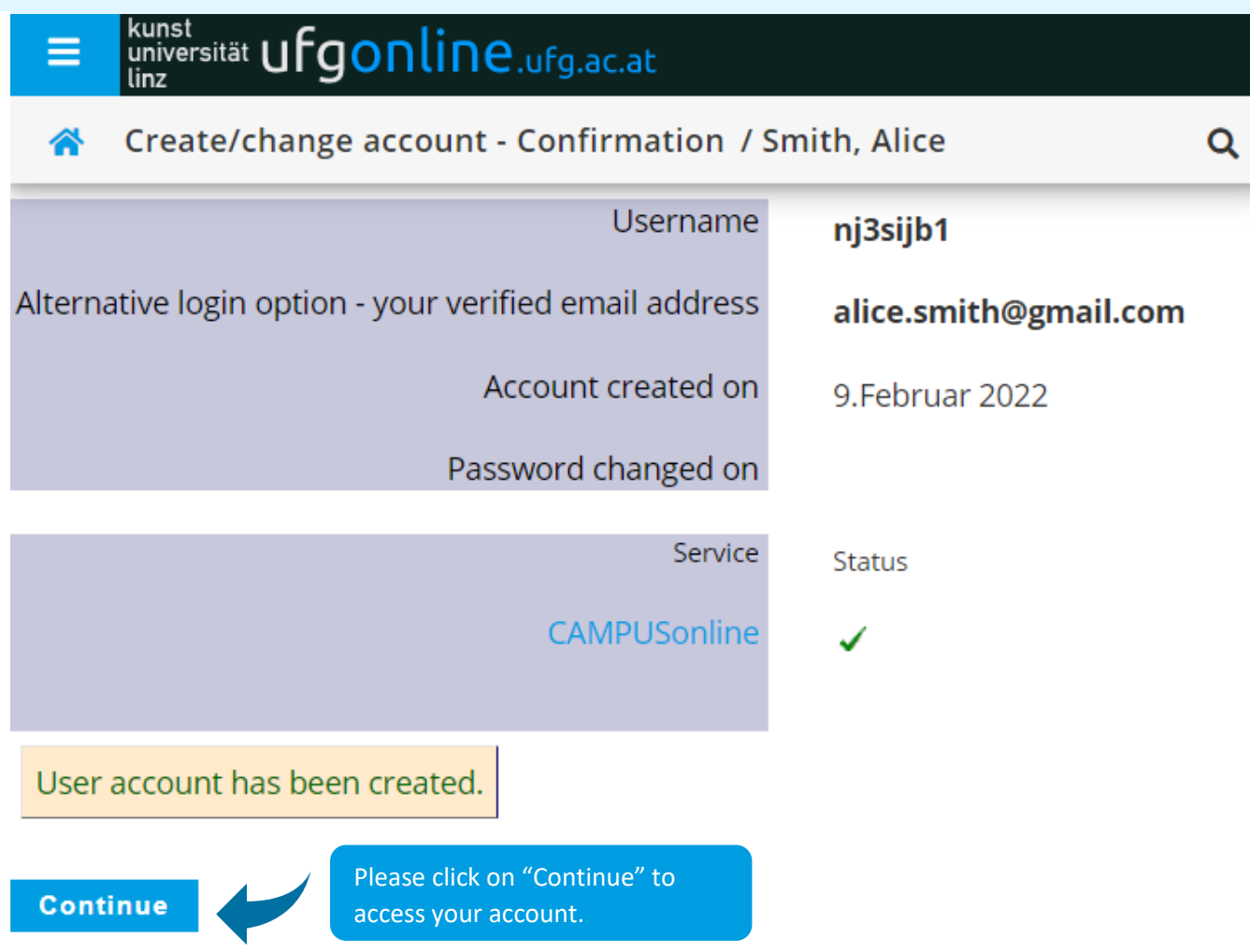

#### How to Submit Your Data for the Statistical Survey

All applications 🔻

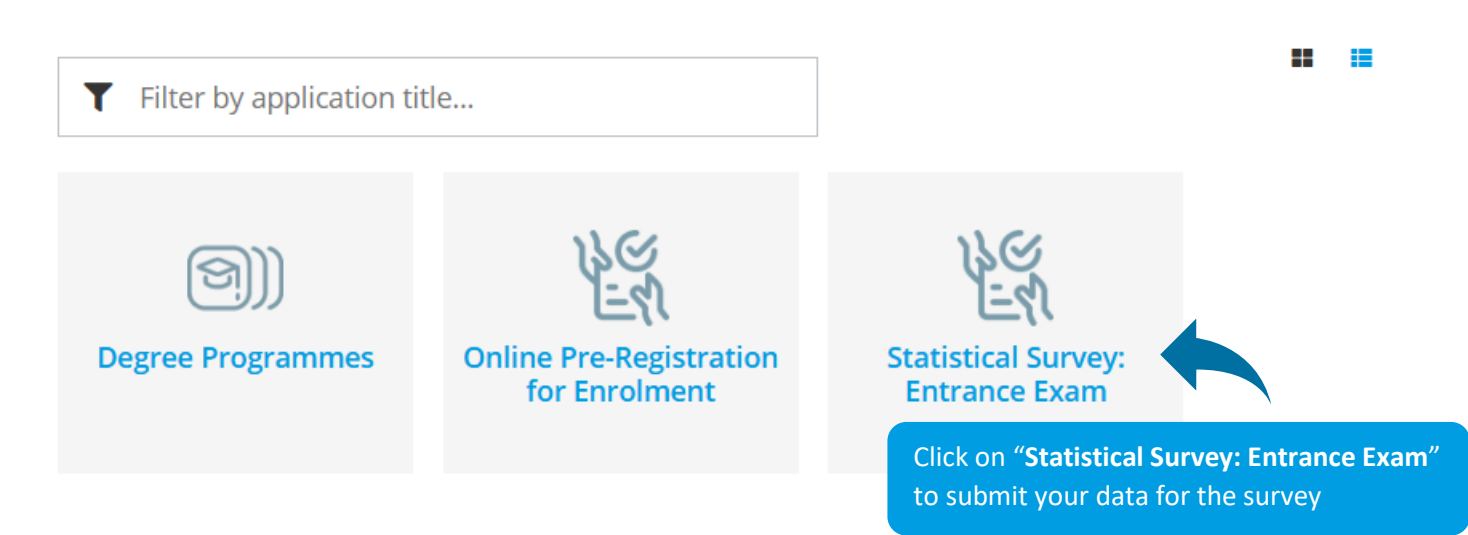

#### **ONLINE APPLICATION**

| You are submitting your data for<br>the:<br>Select degree programme<br>Personal data | You are submitting your data for the:<br>Here you can submit your personal information for the enrolment procedure or to participate in the statistical<br>survey for the entrance exam. Please read all the information carefully.                                                                                                    |
|--------------------------------------------------------------------------------------|----------------------------------------------------------------------------------------------------|
| Correspondence address                                                               | <ul> <li>Please only proceed with the following steps if:</li> <li>* you want to participate in the statistical survey for the entrance exam, or</li> <li>* you have passed an entrance exam/ interview in the past 20 months, or</li> <li>* you had an entrance interview and were asked to submit your information in our UFGonline system, or</li> <li>* you are being admitted based on a cooperation agreement (e.g. Erasmus), or</li> <li>* you want to attend individual courses and do not at our university</li> <li>If none of these apply, please contact the studer</li> <li>You are submitting your data for the:</li> </ul> |
| Cancel Preview                                                                       | If you do not see your desired study programme, please select a different semester.  Information regarding the entrance exam: App for an entrance exam at a university. We, as a un "Continue".  to send encrypted to our ministry of education. If applicants apply for more than one study programme, they Back Continue                                                                                                    |

| ONLINE APPLICATION                    |                                |                                 | Please select the t     | ype of         | Help Support |
|---------------------------------------|--------------------------------|---------------------------------|-------------------------|----------------|--------------|
| You are submitting your data for the: | 👔 Select degree programme      |                                 | your study program      | mme            |              |
| Select degree programme Personal data | Type of studies                | Master programme                |                         |                | ~            |
| Correspondence address                | Degree programme               | Master's programme; Interface C | ultures                 |                | ~            |
| <u>qualification</u>                  | The of a defector              | Pre-registration                |                         | od the study r | programme    |
|                                       | Type of admission              | 1 re-registration               | you                     | are applying   | for.         |
|                                       | □ I already applied for the se | elected degree programme at UF  | G within the past year. |                |              |
| Cancel Preview                        |                                |                                 |                         | Back           | Continue     |

University of Arts zur

Help Support

| ONLINE APPLICATION            |                      | Help Support                                      |
|-------------------------------|----------------------|---------------------------------------------------|
| General Information           | Personal data        | Please complete your personal                     |
| Select degree program         | -                    | data.                                             |
| Personal data                 | Matriculation number |                                                   |
| Correspondence address        | First name           | Alice                                             |
| Permanent home address        | Surname              | Smith                                             |
|                               | Social security no.  | If you select "Austria" as your                   |
|                               | Date of birth        | nationality, you will have to state your          |
|                               | Gender               | female Austrian social security number.           |
|                               | Place of birth       | Otherwise, please leave the field                 |
|                               | Country of birth     | empty.                                            |
|                               | Maidon namo          |                                                   |
|                               | 1 at notionality     | Anderra                                           |
|                               |                      |                                                   |
|                               | 2nd nationality      | Please select                                     |
|                               |                      |                                                   |
| Cancel Preview                |                      | Back Continue                                     |
|                               |                      |                                                   |
| ONLINE APPLICATION            | Correspondence ad    | Help Support                                      |
| Select degree programme       | Correspondence add   | ress (semester address)                           |
| <u>Correspondence address</u> | Mail deliver         | y c/o                                             |
| Higher education entrance     |                      | Please state your phone number                    |
| qualification                 | Street and nur       | (including the international area code)           |
|                               | Postal Code          | and the address where you live. If this is        |
|                               | Country/s            | your home address, please check the box,          |
|                               | prov                 | and you will not have to enter your               |
|                               | Telephone nur        | mber +43 667 1234 567 address twice.              |
|                               | Email add            | tress snowplowkuni@gmx.at                         |
|                               | Confirmed email add  | tress snowplowkuni@gmx.at                         |
|                               |                      |                                                   |
|                               | My correspondence    | ce address is identical with my home address.     |
|                               | Please state your    | phone number (incl. the international area code). |
|                               | ,                    |                                                   |
|                               |                      |                                                   |
|                               |                      |                                                   |
|                               |                      |                                                   |
| Cancel Preview                |                      | Back Continue                                     |

| ΟΝLΙ | NE | APP | LICA | TION |
|------|----|-----|------|------|
|      |    |     |      |      |

| You are submitting your data for the:                                                                           | University entry survey                                                                                                    |
|----------------------------------------------------------------------------------------------------|----------------------------------------------------------------------------------------------------|
| <u>Select degree programme</u><br>Personal data                                                                 | Information                                                                                                    |
| <u>Correspondence address</u> <u>University entry survey</u> <u>Higher education entrance     qualification</u> | According to the Educational Documentat<br>obligated to conduct statistical surveys on<br>If you have any questions about the surve<br>access your information.                                                                                |
|                                                                                                    | UHStat 1 query Personal details                                                                                                    |
|                                                                                                    | Country of birth Please select                                                                                                    |
|                                                                                                    | Angaben zu Ihren Eltern bzw. Bezugspersonen in Elternrolle<br>Die folgenden Fragen beziehen sich auf Ihre Eltern bzw. jene zwei Bezugspersonen, die eine entsprechende Rc<br>haben (wie z.B. Erziehungsberechtigte, Stief- oder Pflegeeltern). |
|                                                                                                    | Mother or other parental figure #1                                                                                                    |
|                                                                                                    | Year of birth Please select                                                                                                    |
|                                                                                                    | Country of birth Please select                                                                                                    |
|                                                                                                    | Country of highest level of education completed Please select                                                                                                    |
| Cancel Preview                                                                                                  | Back Continue                                                                                                    |
|                                                                                                    |                                                                                                    |

| ONLINE APPLICATION                                               |                                                                                              |                                                                                                    | Help Support                                                                       |  |  |  |  |
|------------------------------------------------------------------|----------------------------------------------------------------------------------------------|----------------------------------------------------------------------------------------------------|------------------------------------------------------------------------------------|--|--|--|--|
| You are submitting your data for the:<br>Select degree programme | Higher educati                                                                               | on entrance qualification                                                                                                    |                                                                                    |  |  |  |  |
| Personal data                                                    | <b>Note</b>                                                                                  | Note     Note     Please note that most points listed in this form refer to Austrian school types only                                                                                                    |                                                                                    |  |  |  |  |
| Higher education entrance                                        | Please note th                                                                               | at most points listed in this form refer to Austrian school                                                                                                    | types only.                                                                        |  |  |  |  |
| gualification<br>Photo                                           | If you want to s<br>25 – foreign se<br>31 – foreign po<br>with a foreign o<br>46 – IB Diplom | If you want to select a foreign school type, please select one of the following:<br>25 – foreign secondary school leaving exam<br>31 – foreign post-secondary educational institute (if you are being admitted to a Master's or PhD programme<br>with a foreign degree)<br>46 – IB Diploma (foreign country)<br>Please state the school type most relevant to your study programme. |                                                                                    |  |  |  |  |
|                                                                  | School type<br>Date of certificate<br>Issuing country                                        | 25 - foreign secondary school leaving exam<br>25.06.2020<br>Finland                                                                                                    | Please state the school type<br>which is most relevant to your<br>study programme. |  |  |  |  |
| Cancel Preview                                                   |                                                                                              |                                                                                                    | Back Continue                                                                      |  |  |  |  |

## University of Arts zur

Help Support

On the last page, you get an overview of your information:

#### **OVERVIEW - APPLICATION NUMBER: 1-00012303**

#### PLEASE NOTE

Here you can review your information. Should you notice any mistakes, please click on "Back" to correct them. Check the box and click on "Send" to save your application in your account, otherwise your information will not be saved.

#### After submitting your application you will not be able to edit your information and documents.

| ou are submitting your data for the:                                                                                                    |                            |
|----------------------------------------------------------------------------------------------------|----------------------------|
| Summer semester 2024                                                                                                    |                            |
|                                                                                                    |                            |
| elect degree programme                                                                                                    |                            |
| Type of studies Master programme                                                                                                    |                            |
| Degree programme Master's programme; Industrial Design                                                                                                    |                            |
| Type of admission Pre-registration                                                                                                    |                            |
| Please confirm your data by                                                                                                    |                            |
| checking the box.                                                                                                    |                            |
| She id you notice any mistakes, please click "Back" to correct them. Check the box and click "Send" to save your an                                                                                                   | plication in your account, |
| or rwise you will have to state the information again. After sending your application To save your data, pleas                                                                                                    | se click on "Send".        |
| I confirm that, to the best of my knowledge and belief, the information I have prov                                                                                                    | be able to edit            |
| misleading information can lead to the university excluding me from the entrance your information.                                                                                                    |                            |
| consent to the University of Art and Industrial Design Linz - Austria processing my personal data for the purpose<br>understand that due to legal requirements the my data will be stored for one year in the system. | of my application. I       |
|                                                                                                    |                            |
| ancel                                                                                                    | Back Send                  |
|                                                                                                    |                            |
|                                                                                                    |                            |

#### Confirmation

Your information has been saved. Please click on "Continue".

If you completed this step to participate in the **statistical survey for the entrance exam**, you can see the application for this study programme and the application number in your UFGonline account. Please submit this application number at "Statistics" in the registration form for the entrance exam in your Calls-account.

#### List of applications

Continue

Click on "Continue" to see an overview of your application. Here, you will also find the number of the application you submitted for this study programme. Please copy this number, go to your Calls account, and save it in the field "statistics" in your application for the entrance exam.

If you want to apply for more then one study programme, please note that you need to submit the survey for each study programme separately. When done, please submit the application number of the correct study programme.